## Инструкция по применению ДОТ

1. При дистанционном обучении используется автоматизированная информационная система «Платонус», поэтому студенты должны находиться в местах с доступом к интернет и владеть инструментами информационных технологий

2. Дистанционнное обучение будет проходит в режимах On-line (синхронно в системе «ZOOM») и Off-line (асинхронно в АИС Платонус).

3. Каждый студент имеет персональную страницу в системе Платонус. Логин и пароль для входа в систему обучающийся может получить по предъявлению удостоверения личности в департаменте ДО (кабинет № 111А).

4. Студенты обязаны посещать аудиторные занятия согласно расписания занятий 50% от общего объема кредитов/часов. Остальные 50% отдаленно посредством АИС Платонус и платоформы Zoom -это применимо для следующих областей образования: Искусство и гуманитарные науки, Социальные науки, журналистика и информация, Естественные науки, математика и статистика, Информационно-коммуникационные технологии, Инженерные, обрабатывающие и строительные отрасли, Услуги. Для следующих областей образования: педагогические науки, право, хореография, строительство. Студенты обязаны посещать аудиторные занятия согласно расписания занятий 80% от общего объема кредитов/часов. Остальные 20% отдаленно посредством АИС Платонус и платоформы Zoom

5. Рубежный контроль и СРС задания выполняются строго в системе Платонус.

6. Рубежный контроль, экзаменационная сессия проходит в виде сдачи тестов в период установленного академическим календарем.

7. Учебный процесс осуществляется в соответствии с дневной формой обучения, каждый семестр состоит из 15 недель, студент должен своевременно выполнять задания в соответствии с академическим календарем. Если вы опоздали, образовательная услуга на образовательном портале автоматически закрывается и становится недоступной, у студента образуется задолженность равная академическому кредиту, которая оплачивается в период летнего семестра.

8. Студенты должны прослушать видеолекции записанные и размещенные по дисциплинам на канале ДО Университета в YOUTUBE и ознакомиться с учебными материалами на АИС Платонус

9. Студент обязан установить обратную связь с преподавателем и выполнять все задания в установленные сроки. Выполненные работы могут быть высланы преподавателю через систему «Платонус», или посредством корпоративной почты и мессенджеров

10. Обучающимся по ДОТ предусмотрен доступ к электронным библиотекам вуза и партнеров. Ссылки доступны на главной странице сайта университета. Учебно методическое обеспечение по каждой изучаемой дисциплине доступно в АИС Платонус Студент используя свой личный кабинет может ознакомиться с предоставленными материалами.

В случае возникших вопросов и проблем в учебном процессе, у студента есть возможность напрямую связаться с департаментом ДО.

Студент должен своевременно уведомлять эдвайзеров о любых вопросах, связанных с учебой

Департамент дистанционного обучения Контактные телефоны: 87478413144 87018912948

## Инструкция АИС «PLATONUS» для обучающегося

Вход в систему

Для входа в систему необходимо сделать следующее:

Открыть браузер (Google Chrome или другой). В адресной строке указать адрес https://platonus.bu.edu.kz/.

В результате этого перед вами должна появиться страница авторизации пользователя.

Ввести логин и пароль

Нажать на кнопку «ВОЙТИ»

Примечание. Если вы забыли логин и пароль и вы не можете войти в систему, необходимо обратиться в департамент ДО.

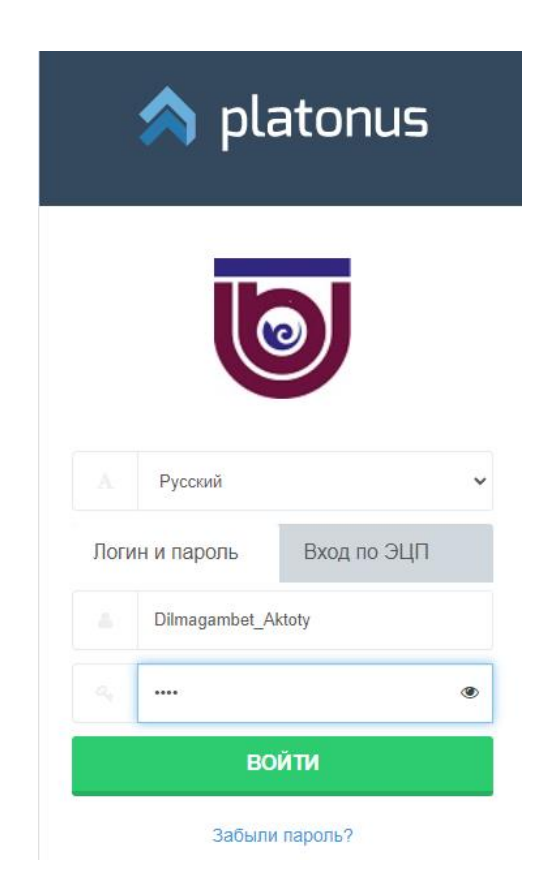

При успешной авторизации вы попадаете на главную страницу вашего личного кабинета

| O Menio 🗐 Patonus                                                                                                    | x +                                                                                         |                                   | 2   |
|----------------------------------------------------------------------------------------------------|---------------------------------------------------------------------------------------------|-----------------------------------|-----|
| < > C = @                                                                                                    | 82.20016613824Completed (unite /welcome                                                     | ⊳⊲                                | 1 2 |
| 🚺 Бронирсеание отел                                                                                                    | 🕺 Araeko 😅 A Express 🛤 Ebinprix 🌆 Lamoda 📑 Facebook                                         |                                   |     |
| n platonus                                                                                                    | =                                                                                           | Аусалий 🥔 🍙 Сливул Арь лисинерт 🙂 | ŕ   |
| <ul> <li>13:50 Pass</li> <li>Verbar ogen user</li> <li>Ryner</li> <li>Democrane</li> <li>Manages</li> <li>Transages</li> <li>Transages</li> <li>Reconsent</li> <li>Anconsent</li> <li>Anconsent</li> <li>Anconsent</li> <li>Anconsent</li> <li>Anconsent</li> <li>Anconsent</li> <li>Anconsent</li> <li>Anconsent</li> <li>Anconsent</li> </ul> | тлаяна<br>Исторо пожаловать,<br>Сматул Адылжомарт I<br>Озвеление пиские зеанна<br>дата тема |                                   | •   |
|                                                                                                    |                                                                                             |                                   |     |

На главной странице отображается наиболее важные для работы данные. Страница поделена на 3 основные части:

- Панель модулей. Расположена в левой части экрана.
- Панель настроек учетной записи. Расположена в верхней части экрана.
- Информативная панель. Расположена по центру экрана.

## Основные модули

Учетная запись обучающегося дает возможность использовать следующие модули:

Учебная аудитория Журнал Расписание Задания Индивидуальный учебный план Календарь Транскрипт Аппеляции Параметры авторизации Анкетирование Для взаимодействия с преподавателем и участия в групповых чатах войдите в модуль Учебная аудитория, после чего выберете нужную дисциплину, согласно расписанию занятий.

| 1:1 | 4 Вторник 24 марта       | Семестр 2                                                                 |                       |         |                                                 |                    | *    |
|-----|--------------------------|---------------------------------------------------------------------------|-----------------------|---------|-------------------------------------------------|--------------------|------|
| \$  | Учебная аудитория        | Статус                                                                    |                       |         |                                                 |                    | *    |
| -   | журнал                   | дисциплина                                                                | учебный поток         | CEMECTP | статус                                          | СЕЙЧАС В АУДИТОРИИ | вход |
| 0   | Расписание               | Физическая культура (DSh 2105)                                            | DSh 2105-14P          | 2       | Практики, Семинары                              | 0                  |      |
|     | учебный план             | Философия (Fil 2201)                                                      | Fil 2201-14L          | 2       | Лекции                                          | 0                  |      |
|     | Транскрипт               | Oknocodwa (Fil 2201)                                                      | FII 2201-14-P         | 2       | Практики. Семинары                              | 0                  |      |
| •   | Алелляции                | Outpercolume (Fill 2201)                                                  | Fil 2201-14585P       | 2       | Самостортельная работа стулента и преполавателя | 0                  |      |
| a,  | Параметры<br>авторизации |                                                                           | 10 LOT 11 DIG         |         | Bennes                                          |                    |      |
| •   | Анкетирование            | гражданские право Респуолики казахстан (осоосиная часть) (клож (со) 2200) | KRAK (ED) 2200-7-L    | 2       | A GK CHAN                                       | 0                  | -    |
|     |                          | Гражданское право Республики Казахстан (особенная часть) (КRAK (EB) 2206) | KRAK (EB) 2206-7-P    | 2       | Практики, Семинары                              | 0                  |      |
|     |                          | Гражданское право Республики Казакстан (особенная часть) (КВАК (ЕВ) 2206) | KRAK (EB) 2206-7-SRSP | 2       | Самостоятельная работа студента и преподавателя | 0                  |      |
|     |                          | Криминология (Krim 2303)                                                  | Krim 2303-5-L         | 2       | Лекции                                          | 0                  |      |
|     |                          | Криминология (Кліт 2303)                                                  | Krim 2303-5-P         | 2       | Практики, Семинары                              | 0                  | •    |
|     |                          | Криминология (Кгіті 2303)                                                 | Krim 2303-5-SRSP      | 2       | Самостоятельная работа студента и преподавателя | 0                  | •    |
|     |                          | Уголовное право Республики Казахстан (особенная часть) (КЯКК (ЕВ) 2208)   | KRKK (EB) 2208-7-L    | 2       | Лекции                                          | 0                  |      |
|     |                          | Уголовное право Республики Казахстан (особенная часть) (КЯКК (ЕВ) 2208)   | KRKK (EB) 2208-7-P    | 2       | Практики, Семинары                              | 0                  |      |
|     |                          | Уголовное право Республики Казахстан (особенная часть) (КККК (EB) 2208)   | KRKK (EB) 2208-7-SRSP | 2       | Самостоятельная работа студента и преподавателя | 0                  | •    |

14

В Модуле Учебная аудитория, выбрав интересующую Вас дисциплину, Вы можете скачать прикрепленный преподавателем учебный материал, а так же участвовать в групповых и приватных чатах.

Чат в учебной аудитории разделен на 4 области:

1) общий чат. Область, отображающая общую переписку. Текст данной области доступен для просмотра всем участникам аудитории.

2) личные сообщения. Область, отображающая приветные сообщения.

3) участники чата. Блок «В чате» В данной области отображается список пользователей системы, находящихся онлайн.

4) область отправки сообщений.

Для отправки сообщения всем доступным участникам необходимо в области отправки сообщений набрать текст и нажать клавишу Enter либо кликнуть по кнопке «отправить». Для отправки приватного сообщения необходимо: в области участников чата выбрать адресата, после чего откроется дополнительный приватный чач с данным пользователем.

В модуле Журнал вы можете видеть текущие оценки, оценки за прохождение рубежного контроля, а так же оценки, полученные в ходе экзаменов.

Модуль индивидуальный учебный план позволяет просмотреть вашу траекторию обучения, увидеть изученные, изучаемые и предстоящие дисциплины.

| tik. |    | Рамилия Имя От                                                                      | чество            |                               |                        |                                                       |                              |      |                   |       |
|------|----|-------------------------------------------------------------------------------------|-------------------|-------------------------------|------------------------|-------------------------------------------------------|------------------------------|------|-------------------|-------|
|      | l  | кадемическая стег                                                                   | ень Бакалаво      |                               |                        |                                                       |                              |      |                   |       |
| ł.   | 1  | юмер транскрипта                                                                    |                   |                               |                        |                                                       |                              |      |                   |       |
|      | s  | Специальнысты-Сонклюулениян (18030100)<br>Наименование специальности (Шифр)         |                   |                               |                        |                                                       |                              |      |                   |       |
|      | 1  | ема дипломной ра                                                                    | боты.()           |                               |                        |                                                       |                              |      |                   |       |
|      | s  | <u>Ворма обучения а года днявная. 4.г.</u><br>Наименования, холичество лет обучения |                   |                               |                        |                                                       |                              |      |                   |       |
|      | 2  | Sypc.2                                                                              |                   |                               |                        |                                                       |                              |      |                   |       |
|      | ž  | алык обучения русс                                                                  | <u>Beex</u>       |                               |                        |                                                       |                              |      |                   |       |
|      | 2  | 2019 - 2020 yatéhadi tak                                                            |                   |                               |                        |                                                       |                              |      |                   |       |
|      | No | ок/кв/дво/<br>упп                                                                   | код<br>дисциплины | название                      | количество<br>кредитов | вид занятия                                           | ПРЕПОДАВАТЕЛЬ                | часы | ФОРМА<br>КОНТРОЛЯ | оцени |
|      | 1  | Курс обучения                                                                       | 2017-2018 учебный | год                           |                        |                                                       |                              |      |                   |       |
|      | 1  | Семестр                                                                             |                   |                               |                        |                                                       |                              |      |                   |       |
|      |    |                                                                                     |                   |                               |                        | Практики,<br>Семинары                                 | Әмірова Гүлнұр Орынбасарқызы | 45   | Экзамен           | в     |
|      | 1  | OK                                                                                  | KYaRYa 1103       | Казахский язык / Русский язык | 3                      | Самостоятельная<br>работа студента и<br>преподавателя | Әмірова Гүлнұр Орынбасарқызы | 24   |                   |       |
|      |    |                                                                                     |                   |                               |                        | Практики,<br>Семинары                                 | Уразова Гульзат Шынбаевна    | 45   | Экзамен           | A     |
|      | 2  | OK                                                                                  | IYa 1102          | Иностранный язык1             | 3                      | Самостоятельная<br>работа студента и<br>преподавателя | Уразова Гульзат Шынбаевна    | 24   |                   |       |
|      |    |                                                                                     |                   |                               |                        | Лекции                                                | Абаева Гульнар Бариевна      | 15   |                   |       |
|      |    |                                                                                     |                   |                               |                        | Практики,<br>Семинары                                 | Абаева Гульнар Бариевна      | 15   |                   |       |

Транскрипт позволяет просмотреть приложение к диплому, который будет выдан Вам по окончанию вуза. Данные в транскрипте отражены по состоянию на начало текущего семестра.